多饼图

# 示例效果

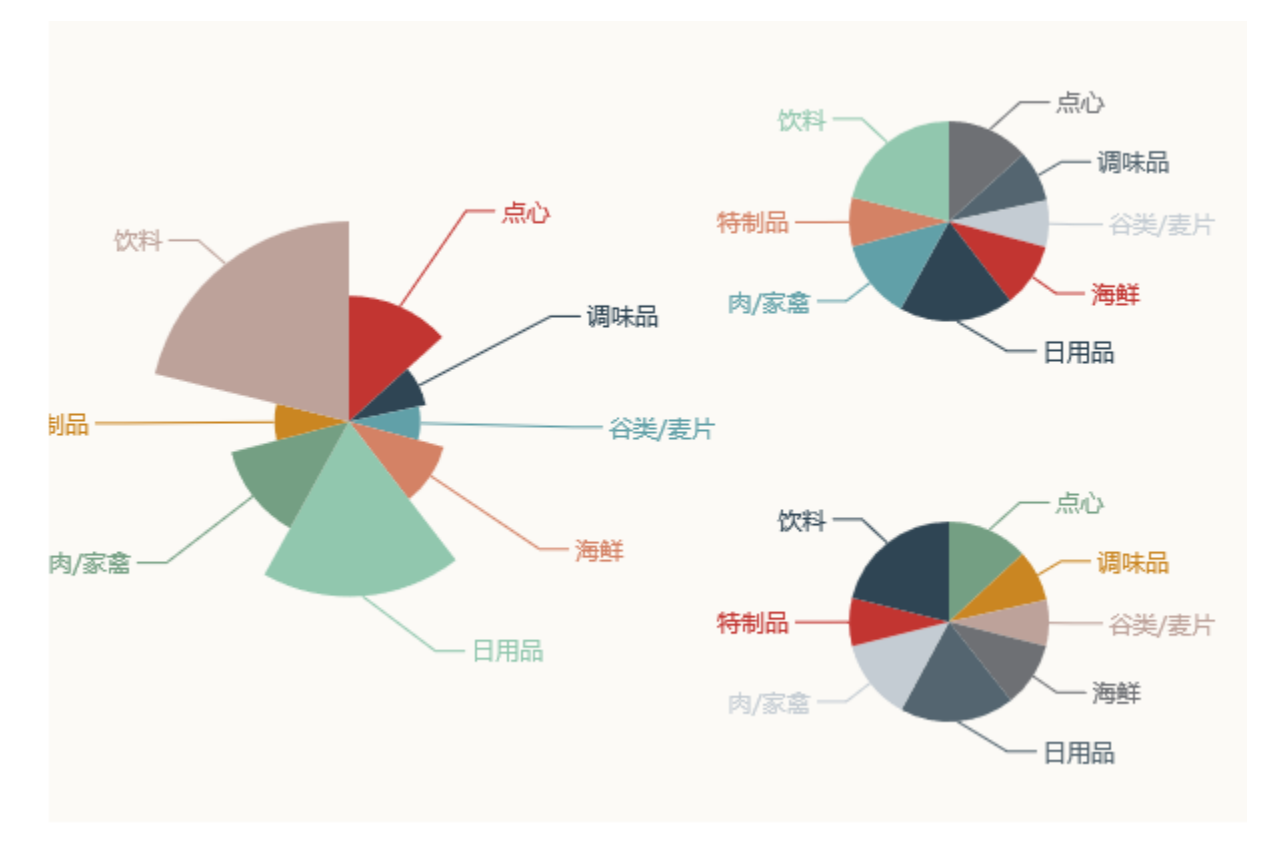

可以在同一个仪表分析中展示多个 饼图, 如下。左侧为南丁格尔图, 右侧为两个标准饼图。

## 实现步骤

1. 创建数据集,包含四个字段:类别、销售额、利润和支出数据,预览数据如下:

| 类别    | 销售额       | 利润        | 支出        |
|-------|-----------|-----------|-----------|
| 点心    | 16,824.47 | 8,412.24  | 7,119.46  |
| 调味品   | 10,514.83 | 5,257.41  | 4,511.63  |
| 谷类/麦片 | 9,568.46  | 4,784.23  | 4,026.67  |
| 海鮮    | 13,126.17 | 6,563.09  | 5,664.92  |
| 日用品   | 23,416.53 | 11,708.26 | 10,039.54 |
| 肉/家盦  | 16,302.24 | 8,151.12  | 7,127.55  |
| 特制品   | 9,998.46  | 4,999.23  | 4,210.74  |
| 饮料    | 26,789.22 | 13,394.61 | 11,462.28 |

2. 基于步骤1中的数据集新建仪表分析,图形类型选择"饼图"

| 图形设置                         |                                                                                                    |            | 1                       |
|------------------------------|----------------------------------------------------------------------------------------------------|------------|-------------------------|
| 柱图                           | 2000<br>线图                                                                                                    | く<br>研图    | ( <sup>1</sup> )<br>油量图 |
| 数据设置                         | 基本设置 标                                                                                                    |            | 提示                      |
| 순진                           | 0.000.0000 |            | DIAL                    |
| 序列                           | 分奀(X)轴                                                                                                    | 1810111/18 | い判知                     |
| <b>序列</b><br>类别              | 分类(X)轴                                                                                                    |            |                         |
| 序91<br>类别<br>销售额             |                                                                                                    |            |                         |
| <b>孝列</b><br>美别<br>销售额<br>利润 | が子(X)轴<br>□<br>□<br>□                                                                                                    |            |                         |

#### 3. 数据设置如下

| 数据设置 | 基本设置 | 标题    | 图例 | 提示     | 工具 |
|------|------|-------|----|--------|----|
| 序列   | 分    | 类(X)轴 |    | 指标(Y)轴 | I  |
| 类别   | ~    | ]     |    |        |    |
| 销售额  |      | ]     |    | ✓ 🌣    |    |
| 利润   |      | ]     |    | ☑ 🌣    |    |
| 支出   |      | ]     |    | √ 🌣    |    |

#### 4. 点击销售额序列的"设置"按钮,进入序列设置界面

| 数据设置 | 基本设置 | 标题    | 图例 | 提示     | 工具 |
|------|------|-------|----|--------|----|
| 序列   | 分    | 类(X)轴 |    | 指标(Y)轴 |    |
| 类别   | ~    | 1     |    |        |    |
| 销售额  |      | ]     |    | ✓ 🌣    |    |
| 利润   |      | ]     |    | ✓ 🌣    |    |
| 支出   |      | ]     |    | ✓ 🌣    |    |

5. 饼图半径修改为"50%",圆心位置修改为"水平:25%,垂直50%",勾选"南丁格尔图",选择"半径和面积模式"

| 设置序列属性【当前序 | 列:销售额】           | × |
|------------|------------------|---|
| ✔ 饼图半径:    | 50%              | ^ |
| ✔ 圆心位置:    | 水平25% 垂直50%      |   |
| 🗌 鼠标点选模式:  | 不可选 单选 多选        |   |
| ☑ 南丁格尔图:   | 不展现 半径和面积模式 半径模式 |   |
| 普通状态设置     |                  |   |
| □ 数据项标签:   | 显示不显示            |   |
| □ 文本样式:    | 宋体 ~ 14 ~ 常规 ~   |   |
| □ 数据标签内容:  | 🚯 😡 🗆 分类         |   |
| □ 位置:      | 外侧内部             | ~ |

6. 点击利润序列的设置按钮,进入序列设置界面。饼图半径修改为"25%",圆心位置修改为"水平:75%,垂直"25%"

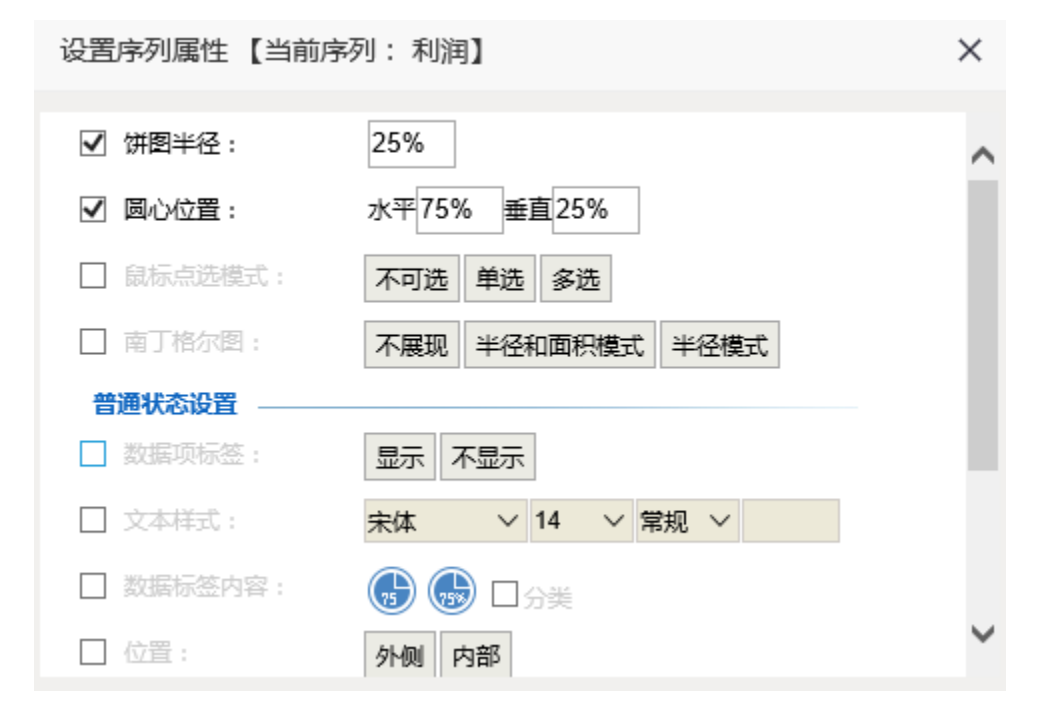

7. 点击支出序列的设置按钮,进入序列设置界面。饼图半径修改为"25%",圆心位置修改为"水平:75%,垂直:75%"

| 设置序列属性【当前  | 序列:支出】           | × |
|------------|------------------|---|
| ☑ 饼图半径:    | 25%              | ^ |
| ✔ 圆心位置:    | 水平75% 垂直75%      |   |
| □ 鼠标点选模式:  | 不可选 单选 多选        |   |
| □ 南丁格尔图:   | 不展现 半径和面积模式 半径模式 |   |
| 普通状态设置 ——— |                  |   |
| □ 数据项标签:   | 显示 不显示           |   |
| □ 文本样式:    | 宋体 > 14 > 常规 >   |   |
| □ 数据标签内容:  | 🕞 🐻 🗆 分类         |   |
| □ 位置:      | 外侧 内部            | ~ |

8. 确定保存,效果如下

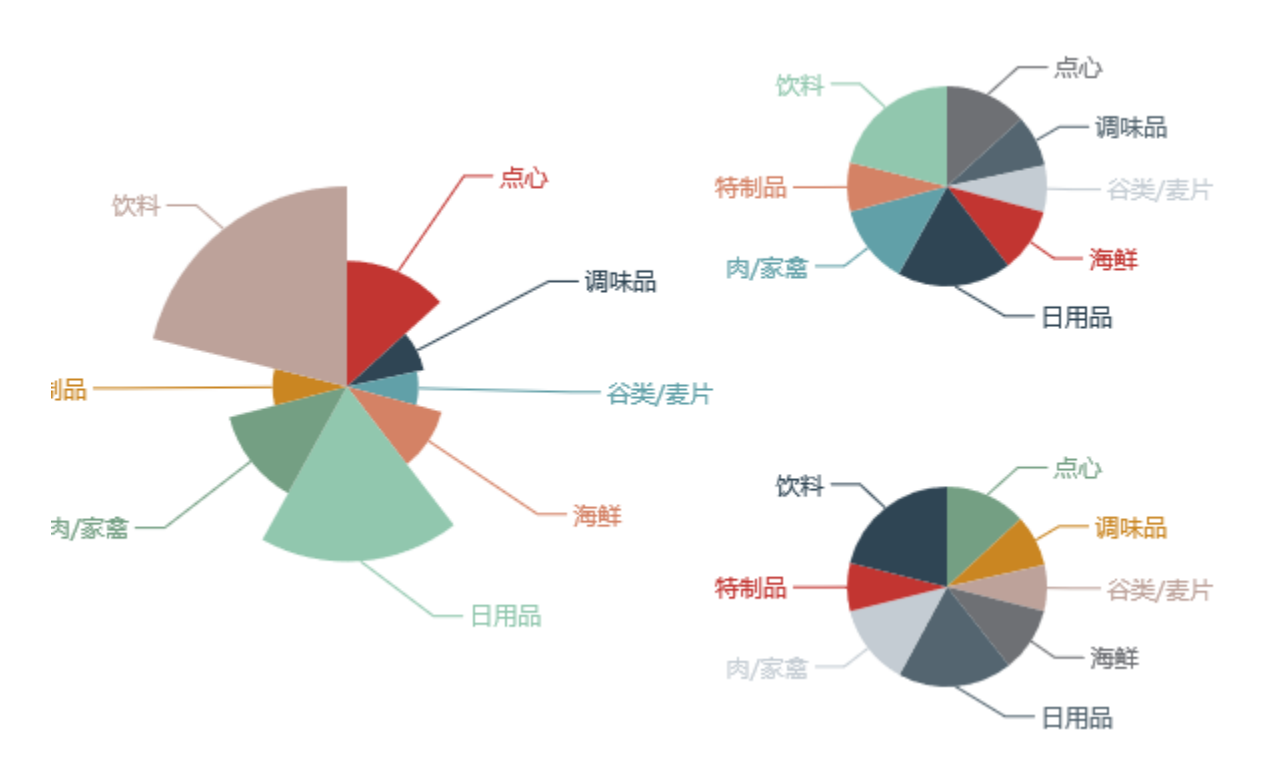

饼图中饼图半径和圆心位置设置项说明请参考饼图设置项

### 资源下载

报表资源: image2016-7-20 11:25:40.png